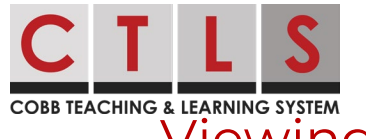

Viewing My Child's Assessments In CTLS Parent

These directions will outline how to view your child's assessment results in CTLS when available, using either the web browser or mobile app. There are potentially 8 assessments displayed: IOWA, CogAT, RI, MI, EOC, EOG, PSAT 8/9, PSAT/NMSQT

Note: these features are only available to parents that are the educational rights holder (ERH).

## Web Browser

- 1. Log in to your main **CTLS Parent** account. Select your student from the left navigation menu, and the dashboard for this student will be displayed.
- 2. Scroll down to the **Assessments** Section and click **View All**. Assessment results are listed chronologically, with the most recent at the top.

| *                                                                 |                                            | Search Posts                                                                                             | ESPAÑOL 🌲 🗢 😯 🔅  |
|-------------------------------------------------------------------|--------------------------------------------|----------------------------------------------------------------------------------------------------|------------------|
| Allatoona High Schoel<br>Usyla Martinez<br>11th Grade - Allatoona | Layla Martinez                             |                                                                                                    |                  |
| COMMUNICATE                                                       | # STUDENT INFO 0                           | CLASSES                                                                                                  | Man ORTANT LINKS |
| Rb Messagee                                                       | Student Id<br>1234557                      | Homersons/Advisorment 11<br>Jesus Sanchez 🕞                                                              |                  |
| Collectory                                                        | Contaste<br>Susan Martinez<br>Jen Martinez | Am Lit Comp<br>Polge Violans 💬<br>Filma Davite 🔿                                                         |                  |
| B Photos, Videos, Piles∂ <sup>2</sup> Links                       |                                            | US History<br>Hean Dathy O<br>Ellien Morgan                                                              |                  |
| I PARTICIPATE -                                                   | TEACHER MESSADES                           | day's fundament. The kilds had a blast<br>a let me know if there are any questions about the assignment. |                  |

- 3. Click the **name of an assessment** to see the results.
- 4. Click **Understand {Assessment Name} Results** for an overview of the test and results.

| Assessment > PSAT Fall 2020                           | 0                           | Understand PSAT Resul             |                                      |
|-------------------------------------------------------|-----------------------------|-----------------------------------|--------------------------------------|
|                                                       | Total S                     | core                              |                                      |
|                                                       | 123                         | 30                                |                                      |
|                                                       |                             |                                   |                                      |
|                                                       | National Perce              | ntile 94%                         |                                      |
|                                                       |                             |                                   |                                      |
| Layla                                                 | Martinez scored equal to or | higher than 94% of students       |                                      |
|                                                       |                             |                                   |                                      |
|                                                       |                             |                                   | Benchmark                            |
|                                                       | Score                       | National Percentile               | Benchmark<br>Indicator               |
| Reading & Writing                                     | Score<br>660                | National Percentile               | Benchmark<br>Indicator<br>Yes        |
| Reading & Writing<br>Math                             | Score<br>660<br>570         | National Percentile<br>97%<br>86% | Benchmark<br>Indicator<br>Yes<br>Yes |
| Reading & Writing<br>Math<br>Admin date: Oct 14, 2020 | Score<br>660<br>570         | National Percentile<br>97%<br>86% | Benchmark<br>Indicator<br>Yes<br>Yes |

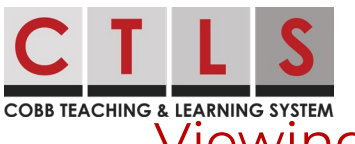

Viewing My Child's Assessments In CTLS Parent

## Mobile App

1. Open CTLS Parent app. Tap the **three bars (menu)** in upper left, tap **Student** tab, then select your student.

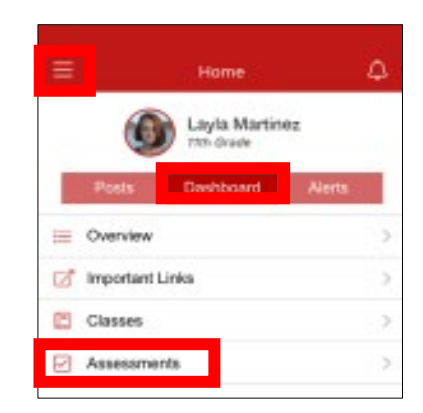

- 2. From **Home**, tap **Dashboard**.
- 3. Click **Assessments**. Assessment results are listed chronologically, with the most recent at the top.
- 4. Click the **name of an assessment** to see results.
- 5. Click Understand {Name of Assessment} Results for an overview of the test and results.

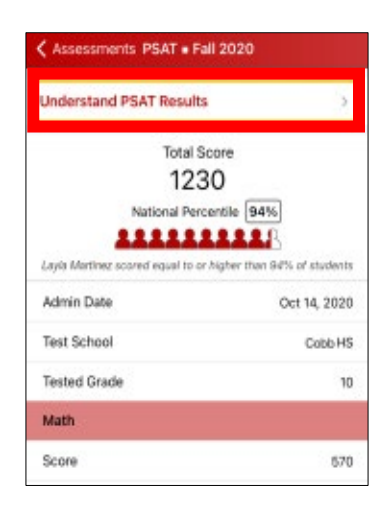